## 2013

# BestSync 同步软件使用手册

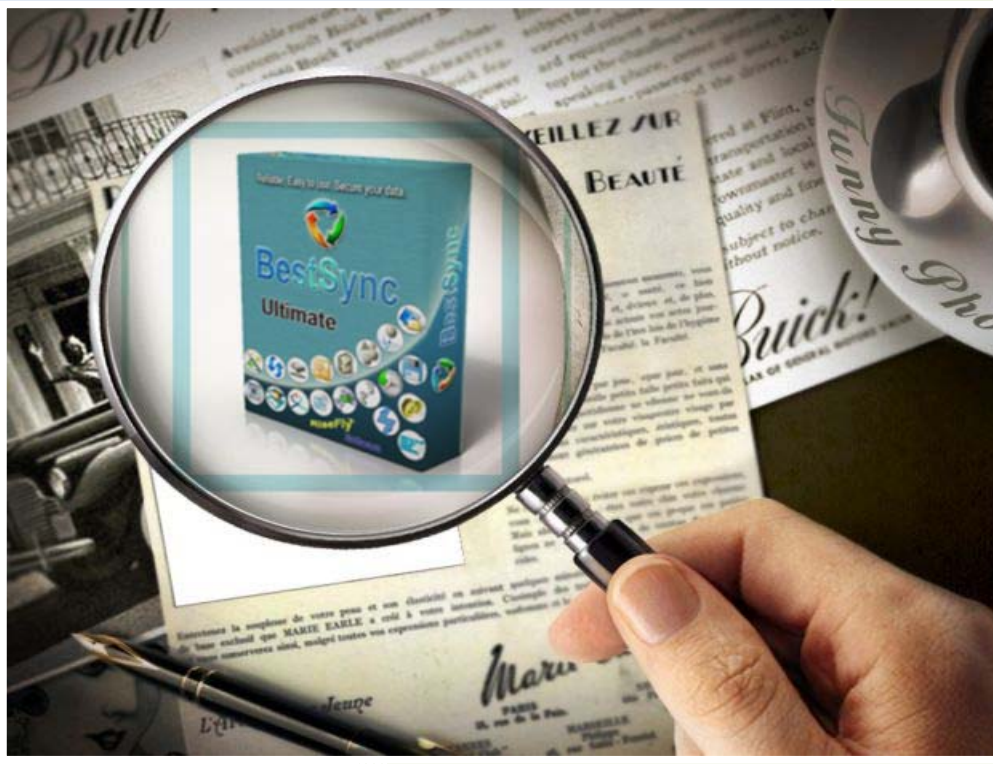

BestSync China RiseFly Software 1/31/2013

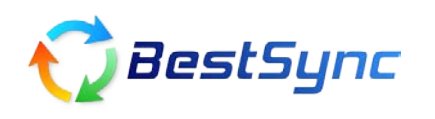

### BestSync 同步软件使用指南 - FTP 自动备份网站数据

网站数据备份无疑是站长们的一个头疼问题,如服务器损坏,黑客攻击等造成数据损失无疑 是一场灾难,那么如何能够安全,定时的把站点自动备份呢?

本文旨在教您如何通过 BestSync 同步软件,设立一个简单的任务就可实现自动,定时备份站点数据到本地。

#### 第一步 创建 FTP 自动同步任务

打开 BestSync2011 同步软件,菜单中选择"编辑"-"追加任务",弹出如下对话框:

| 文件夹1: 文件夹                                                                                      |
|------------------------------------------------------------------------------------------------|
| 文件夹1: 文件夹                                                                                      |
| d:\WebSite_Backup                                                                              |
|                                                                                                |
| 局歩方向: 0 🤳 🔹 🗘 🖓                                                                                |
| 文件夹2:(FTP) FTP - File Transfer Protocol 🐲 🔮 <sup>ftp://risefly.com/</sup><br>/s3030004/web 🔍 < |
| ID:描述: 4 d:\WebSite_Backup <== 1                                                               |
| FTP设定                                                                                          |
| 服务器地址: risefly.com                                                                             |
| 账户名: Super 密码: ••••••••                                                                        |
| 端口号: 21 超时时间: 45 秒                                                                             |
| ✓ 被动模式 使用FTP代理服务器 ※                                                                            |
| ○ASCII模式 ○ Binary模式 ● 根据文件类型切换模式                                                               |
| 以下文件类型使用ASCII模式: 高級                                                                            |
| *.pl:                                                                                          |
| < Back Next > Finish Cancel Help                                                               |
|                                                                                                |

在图1中

- (1) 在文件夹1中填入本地的文件夹,您的网站将被自动备份到这里。
- (2) 同步方向选择从文件夹2同步到文件夹1
- (3) 文件夹 2 的下拉对话框选择 FTP, 然后填入 FTP 路径, 没有填写根目录/ 也可以

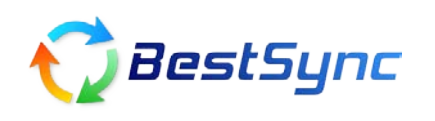

QQ 客服: 89558908

(4) 在"FTP 设定"中填入服务器地址,账户名,和密码。

点 "Finish" 按钮,这个任务就出现在任务列表中了。其实这是点任务栏中的"开始" 按钮,已经可以执行备份任务了。简单吧?

#### 第二步 灵活的设定定时备份策略

我们的目标不仅仅是手动执行备份任务,下面介绍如何设定定时备份。 双击刚才建立的任务,在弹出的属性页中找到"日程"属性页。

如我们需要每天夜里11点半开始备份。设置如下图:

| 设置同步任务 🛛 🔀                                                                                                    |
|----------------------------------------------------------------------------------------------------|
| 备份选择/排除过滤 复制选项加密 文件改名 删除日程 速度 《 》                                                                                      |
| ▶ □ 在程序启动时,启动本任务。                                                                                                    |
| 🚁 🔄 在媒体插入时,或网络盘连接时,启动本任务。 🗙                                                                                            |
| 🚱 🔄 作为服务程序执行本任务 (无需用户登录)。 🗮                                                                                            |
| ◆ □ 文件一旦变化,立即同步变化的文件。 ★★★                                                                                              |
| ♡ ☑ 按指定日程启动任务。 💥                                                                                                    |
|                                                                                                    |
| <ul> <li>✓ 星期日(N)</li> <li>✓ 星期一(M)</li> <li>✓ 星期二(U)</li> <li>✓ 星期二(D)</li> <li>✓ 星期五(B)</li> <li>✓ 星期六(S)</li> </ul> |
| 启动任务的时间范围<br>23:30 <sup>^</sup> 03:00                                                                                  |
| OK Cancel Help                                                                                                    |

(1) 在日程中选择 "每星期", 然后选择您想要备份的周期, 如我选择每天备份一次, 则选择星期一至星期日。

(2) 选择启动任务的时间范围,这个意思是只要到了夜里 11:30 ~ 凌晨 3 点之前,只要程序 是开启状态,肯定执行一次任务。

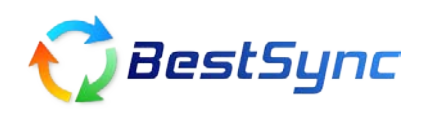

我们还可以设定每隔多少分钟自动同步,每小时自动同步,每个月自动同步等等。

#### 第三步 旧版本管理功能

双击任务,打开"备份属性页",如下图:

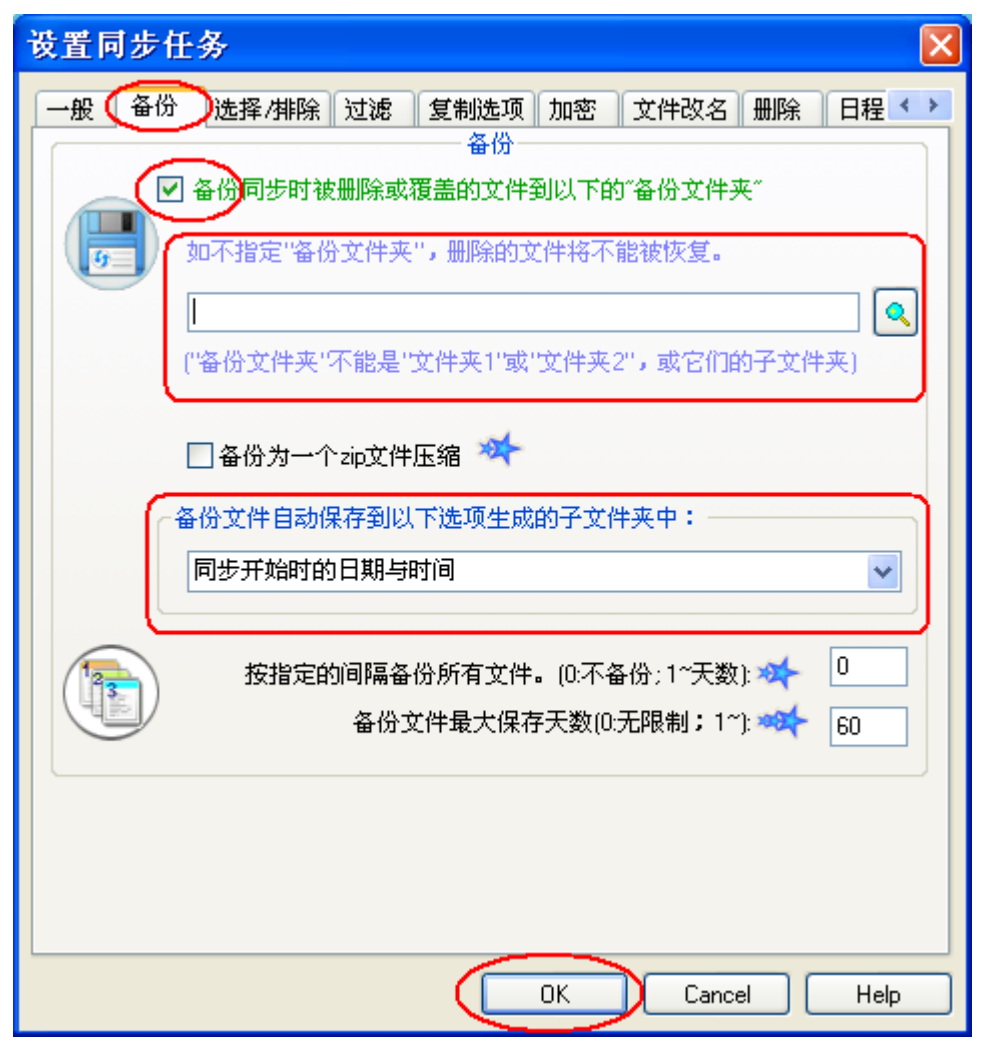

#### (1) 选择"备份同步时被删除或覆盖的文件到以下的"备份文件夹""

(2) 在自动生成子文件夹中选择"同步开时的日期和时间"

点击"OK"。

如果您没指定备份文件夹,软件会为您生成默认备份文件夹。 这样,如果每次同步任务中有被删除,覆盖的文件,这些文件将会被放到备份文件夹保存起 来。避免误操作带来的损失。

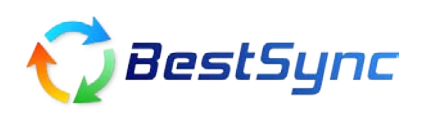

作者: china@risefly.com 网址: http://www.risefly.com/chinese/

QQ 客服: 89558908

BestSync 同步软件 致力于为客户提供更好,更安全的解决方案